# BCM-E100 User's Manual

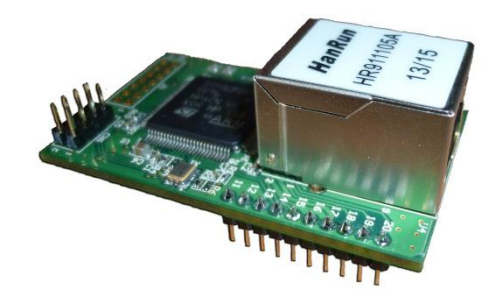

www.bluecomm.com.tw

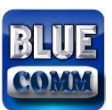

| 1. | INTRO | DDUCTION                                                  |
|----|-------|-----------------------------------------------------------|
|    | 1.1   | dESCRIPTION                                               |
|    | 1.2   | FORM FACTOR                                               |
|    | 1.3   | SYSTEM INFORMATION                                        |
|    | 1.4   | EthERNET INTERFACE                                        |
|    | 1.5   | SERIAL INTERFACE                                          |
|    | 1.6   | SERIAL COMMUNICATION PARAMETERS                           |
|    | 1.7   | SERIAL SIGNALS                                            |
|    | 1.8   | DIGITAL I/O PINS                                          |
|    | 1.9   | SOFTWARE                                                  |
|    | 1.10  | ENVIRONMENTAL LIMITS                                      |
|    | 1.11  | POWER REQUIREMENTS                                        |
|    | 1.12  | <i>WARRANTY</i>                                           |
|    | 1.13  | DIMENSION                                                 |
|    | 1.14  | PIN ASSIGNMENT-18                                         |
|    | 1.15  | PIN ASSIGNMENT-29                                         |
|    | 1.16  | PIN ASSIGNMENT-3                                          |
|    | 1.17  | JP1 PIN ASSIGNMENT                                        |
|    | 1.18  | Ethernet port pin PIN ASSIGNMENT11                        |
| 2. | GETT  | ING STARTED12                                             |
|    | 2.1   | INSTALL THE E100 MODULE ONTO THE E100 EVALUATION Board 12 |
|    | 2.2   | selecting the serial interface                            |
|    | 2.3   | connecting the power                                      |
|    | 2.4   | connecting to the network                                 |
|    | 2.5   | connecting to a serial device                             |
| 3. | СНОО  | SING THE PROPER OPERATION MODE17                          |
|    | 3.1   | tcp client mode                                           |
|    | 3.2   | modbus gateway mode                                       |
|    | 3.3   | udp mode *option                                          |
|    | 3.4   | tcp server mode *option                                   |

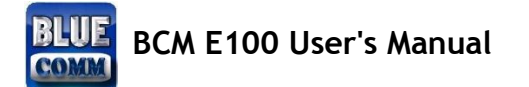

| 4.  | СНОО   | SING THE PROPER OPERATION MODE | 19 |
|-----|--------|--------------------------------|----|
|     | 4.1    | utility console                | 20 |
|     | 4.2    | web console                    | 21 |
| 5.  | АТ СС  | DMMAND SET GUIDE               | 22 |
|     | 5.1    | at command set                 | 23 |
| 6.  | TECH   | NICAL SUPPORT CONTACT          | 30 |
| APF | PENDIX | A. WELL KNOW PORT NUMBERS      | 31 |

Copyright © 2012 Reserved by Blue-Comm Electronics Co., Ltd.

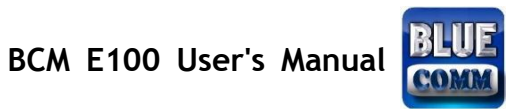

■文件版本

| 日期         | 版本   | 作者        |
|------------|------|-----------|
| 2013-11-25 | V1.0 | Jacky Lee |
|            |      |           |

www.bluecomm.com.tw

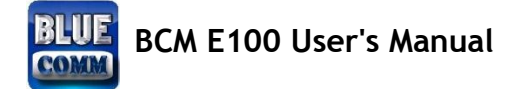

# 1. INTRODUCTION

#### 1.1 DESCRIPTION

Blue-Comm 的 E100 嵌入式設備連網伺服器是特別為了串列設備能夠簡易的快速連上雲端而設計。

應用於實際產品時,可以選擇 AT Command Mode 或 MODBUS Gateway Mode,不管那種模式 都只要簡易幾個步驟就可以輕易的讓原有的串列產品連上網路。藉助 Cortek-M3 系統晶片的強 大運算力量,E100 支援 10/100Mbps 乙太網路、高達 230400 Kbps 的串列傳輸率、多樣化且 立即可用的標準操作模式,並且只需要少量的電源。

利用 Blue-Comm 研究團隊創新技術·E100 可用於將任何具有標準串列介面的設備即時轉換為 具備乙太網路功能。

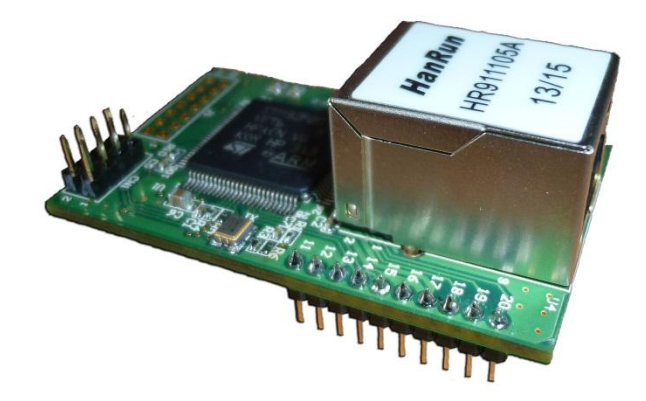

\* AT Command Mode Supported\* MODBUS Gateway Mode Supported

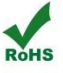

#### www.bluecomm.com.tw

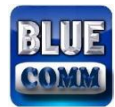

### **1.2 FORM FACTOR**

Type: Pin header module

Dimensions: 30 x 50 x 18 mm

Weight: 10 g

# **1.3 SYSTEM INFORMATION**

CPU: 32-bit ARM Cortek-M3

RAM: 128 KB built in

Flash: 1 MB built in

MAC: built in

# **1.4 ETHERNET INTERFACE**

Number of Ports: 1

Speed: 10/100 Mbps, auto MDI/MDIX

Connector: RJ45

Magnetic Isolation Protection: 1.5 KV built-in

LED Link

## 1.5 SERIAL INTERFACE

Number of Ports: 1

Transmission Format: Standard TTL

# **1.6 SERIAL COMMUNICATION PARAMETERS**

Data Bits: 8

Stop Bits: 1

Parity: None /Even /Odd

Flow Control: None

www.bluecomm.com.tw

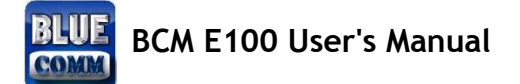

Baud rate: 2400 /4800 /9600 /19200 /38400 /57600/ 115200 /230400 Kbps

## **1.7 SERIAL SIGNALS**

TTL: TXD, RXD, GND

TTL: RS485 direction control

## 1.8 DIGITAL I/O PINS

GPIO: 32 configurable I/O pins

UART \*3 /SPI \*1 /I2C \*1 /ADC \*5 /CAN \*1 /GPIO

#### 1.9 SOFTWARE

Network Protocols: ICMP, ARP, IP, TCP, UDP, DHCP, HTTP, SNMP V1, SMTP, TFTP

Configuration Options: Web Console, Device Search Windows AP

Work Mode: AT Command supported /MODBUS Gateway supported

Upgrade : Firmware /Web upgrade over Ethernet

Communication Protocol: EZ AT Command Set Supported

## **1.10 ENVIRONMENTAL LIMITS**

**Operating Temperature:** 

Standard Models: 0 to 55 °C (32 to 131 °F)

Wide Temp. Models: -40 to 85°C (-40 to 185°F)

Storage Temperature (package included): -40 to 60°C (-40 to 140°F)

Ambient Relative Humidity: 5 to 95% (non-condensing)

## 1.11 POWER REQUIREMENTS

Input Voltage: 3.3 VDC (±5%)

Power Consumption: 50 mA @ 3.3 VDC input max.

www.bluecomm.com.tw

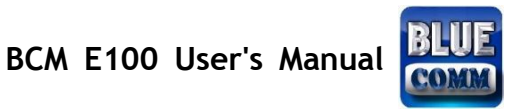

## 1.12 WARRANTY

Warranty Period: 1 years

Details: See <u>www.blue-comm.com.tw</u>

#### 1.13 DIMENSION

Unit: mm

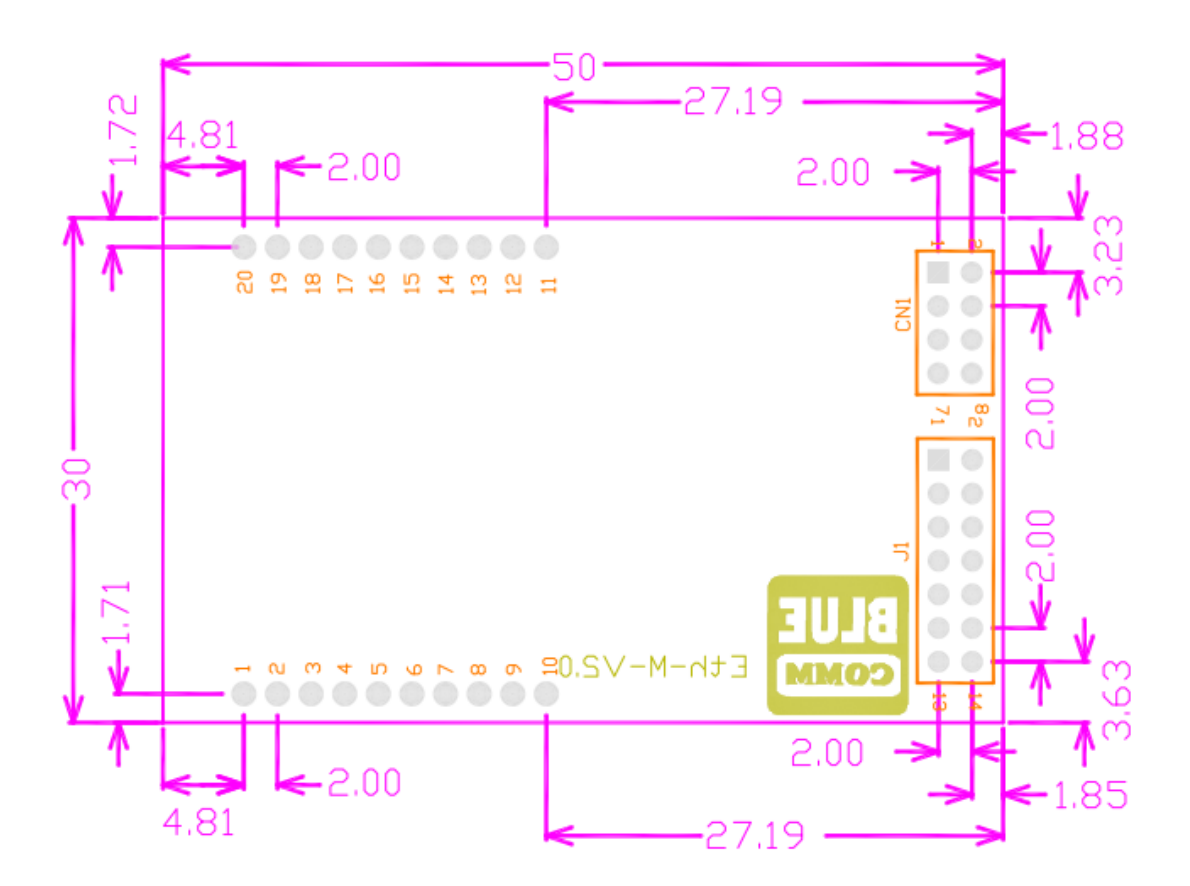

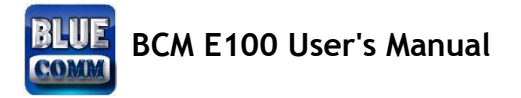

# 1.14 PIN ASSIGNMENT-1

| Main Pins (20 Pins) |                 |                       |  |  |
|---------------------|-----------------|-----------------------|--|--|
| Pin                 | Signal Name     | Function              |  |  |
| 1                   | UART3-TX /PD8   | Communication port TX |  |  |
| 2                   | UART3-RX /PD9   | Communication port RX |  |  |
| 3                   | UART6-TX /PC6   | System reserve        |  |  |
| 4                   | UART6-RX /PC7   | System reserve        |  |  |
| 5                   | UART1-TX /PA9   | UART /GPIO            |  |  |
| 6                   | UART1-RX /PA10  | UART /GPIO            |  |  |
| 7                   | CAN1-RX /PA11   | CAN /GPIO             |  |  |
| 8                   | CAN1-TX /PA12   | CAN /GPIO             |  |  |
| 9                   | SPI3-MISO /PC11 | SPI /GPIO             |  |  |
| 10                  | SPI3-MOSI/PC12  | SPI /GPIO             |  |  |
| 11                  | SPI3-CLK /PC10  | SPI /GPIO             |  |  |
| 12                  | I2C1-CLK /PB6   | I2C/GPIO              |  |  |
| 13                  | I2C-SDA /PB7    | I2C/GPIO              |  |  |
| 14                  | ADC12IN-12/PC2  | ADC /GPIO             |  |  |
| 15                  | ADC12IN-13 /PC3 | ADC /GPIO             |  |  |
| 16                  | GND             | GND                   |  |  |

www.bluecomm.com.tw

# BCM E100 User's Manual

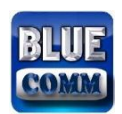

| 17 | VCC            | Power (+3.3Vdc) |
|----|----------------|-----------------|
| 18 | ADC12IN-5 /PA5 | ADC /GPIO       |
| 19 | ADC12IN-6/PA6  | RS458 Direction |
| 20 | ADC12IN-8 /PB0 | ADC /GPIO       |

## 1.15 PIN ASSIGNMENT-2

| J1 Description (14 Pins) |             |          |  |
|--------------------------|-------------|----------|--|
| Pin                      | Signal Name | Function |  |
| 1                        | PD6         | GPIO     |  |
| 2                        | PD7         | GPIO     |  |
| 3                        | PD4         | GPIO     |  |
| 4                        | PD5         | GPIO     |  |
| 5                        | PD2         | GPIO     |  |
| 6                        | PD3         | GPIO     |  |
| 7                        | PD0         | GPIO     |  |
| 8                        | PD1         | GPIO     |  |
| 9                        | PD14        | GPIO     |  |
| 10                       | PD15        | GPIO     |  |
| 11                       | PD12        | GPIO     |  |

www.bluecomm.com.tw

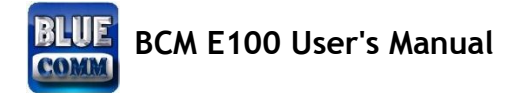

| 12 | PD13 | GPIO |
|----|------|------|
| 13 | PD10 | GPIO |
| 14 | PD11 | GPIO |

# 1.16 PIN ASSIGNMENT-3

| CN1 Description (8 Pins) |             |                 |  |
|--------------------------|-------------|-----------------|--|
| Pin                      | Signal Name | Function        |  |
| 1                        | VCC         | Power (+3.3Vdc) |  |
| 2                        | GND         | GND             |  |
| 3                        | TRST        | JTAGE           |  |
| 4                        | TCK /SWCLK  | JTAGE           |  |
| 5                        | TDI         | JTAGE           |  |
| 6                        | TDO /SWO    | JTAGE           |  |
| 7                        | TMS /SWDIO  | JTAGE           |  |
| 8                        | #RESET      | Reset           |  |

# 1.17 JP1 PIN ASSIGNMENT

System reset to default if JP1 short over 5 sec.

www.bluecomm.com.tw

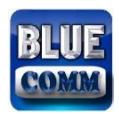

# 1.18 ETHERNET PORT PIN PIN ASSIGNMENT

RJ45

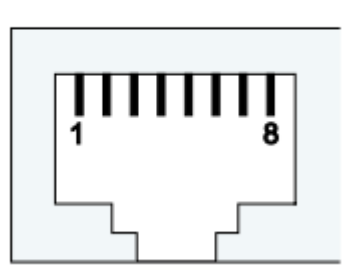

| Pin | Signal |
|-----|--------|
| 1   | Tx+    |
| 2   | Tx-    |
| 3   | Rx+    |
| 6   | Rx-    |

www.bluecomm.com.tw

# 2. GETTING STARTED

# 2.1 INSTALL THE E100 MODULE ONTO THE E100 EVALUATION BOARD

Before using the E100 evaluation board with the module, be sure to disconnect the power supply, network, and serial device. Please refer to the figure below. When attaching the module to the evaluation board, make sure the module is securely installed on the evaluation board. After the module is installed, connect the power supply, network, and serial device to the evaluation board.

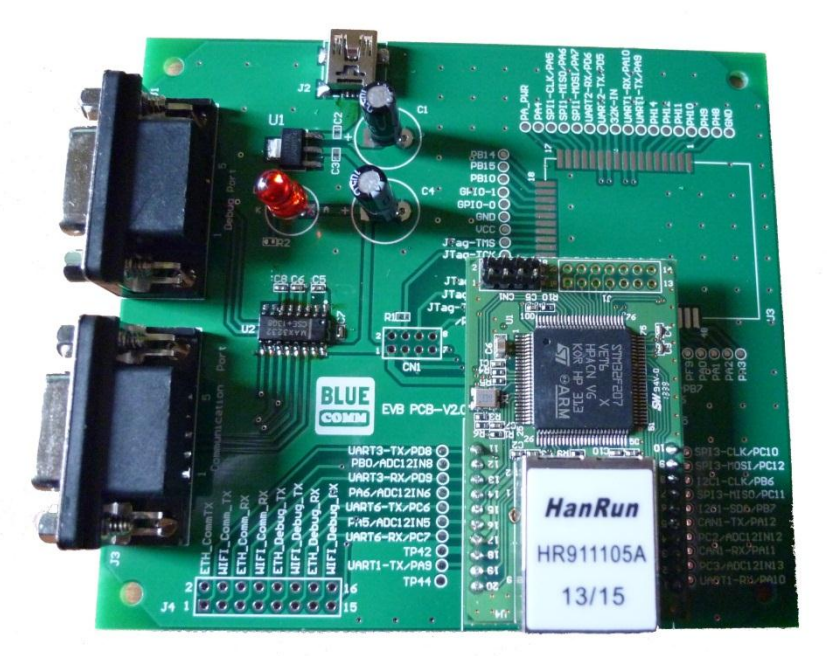

#### www.bluecomm.com.tw

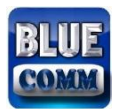

# 2.2 SELECTING THE SERIAL INTERFACE

The E100 module uses a standard TTL serial signal input. However, to make evaluation more convenient, the evaluation board has built-in two RS-232 interfaces. Use a 16-pin jumper to select which serial interface is active.

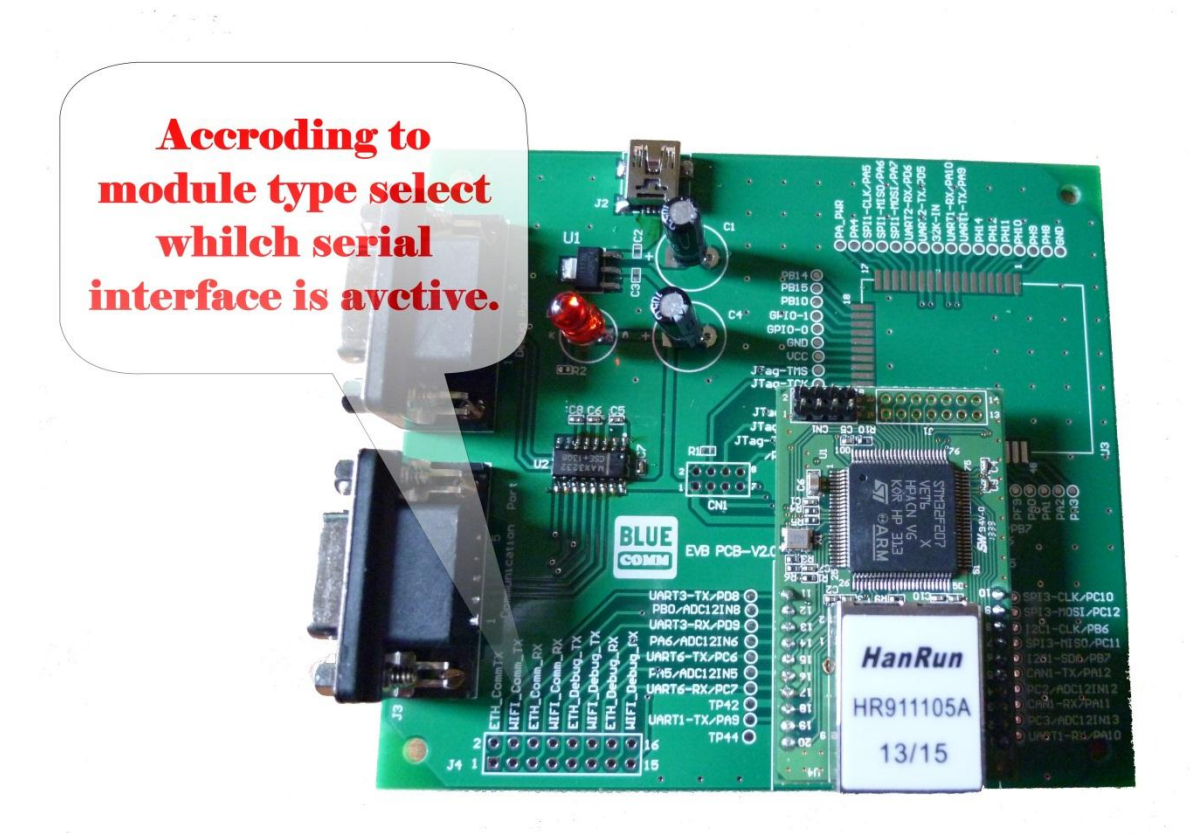

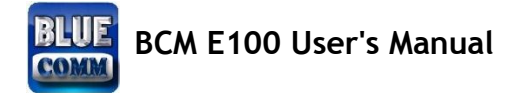

# 2.3 CONNECTING THE POWER

Connect the 5 VDC power line with the evaluation boards USB mini jack. If the power is properly supplied, the power LED on the evaluation board (D1) will show a red color until the system is ready.

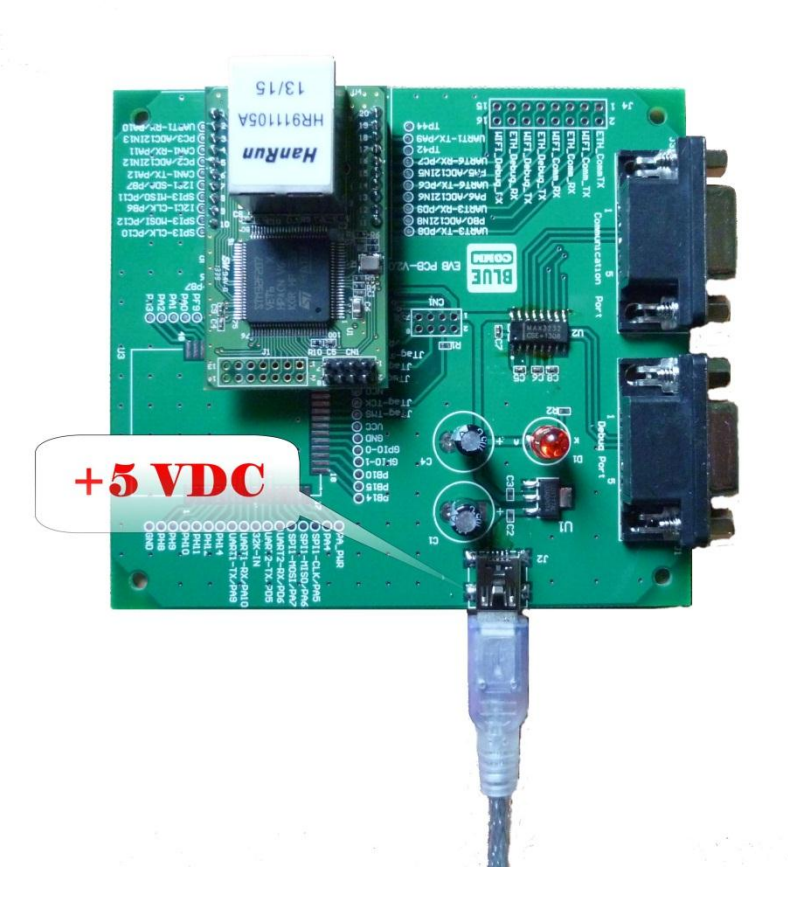

#### www.bluecomm.com.tw

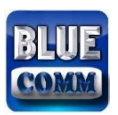

# 2.4 CONNECTING TO THE NETWORK

To connect to the network for testing and development purposes, plug the Ethernet cable into the RJ45 jack on the evaluation board. If the cable is properly connected, the LED will indicate a valid connection to the Ethernet as follows:

LED Color Meaning

Right Green Link Activity (does not blink when not transmitting; blinks when transmitting) When using a private IP address (192.168.xxx.xxx), be sure the netmask and IP address are configured to allow hosts on the private network to access the module. Note that by default, the module is configured to use a private IP address.

www.bluecomm.com.tw

# 2.5 CONNECTING TO A SERIAL DEVICE

To connect to a serial device for testing and development purposes, the module should be installed on the evaluation board. Be sure to select the serial interface you would like to use before you connect the evaluation board to the serial device. (Refer to the Selecting the Serial Interface section above when you are using jumper blocks to select the serial interface on the evaluation board.) The module's serial signals are routed to and from the RS-232 COM port on the evaluation board. Use a serial data cable to connect the serial device to the COM port on the evaluation board.

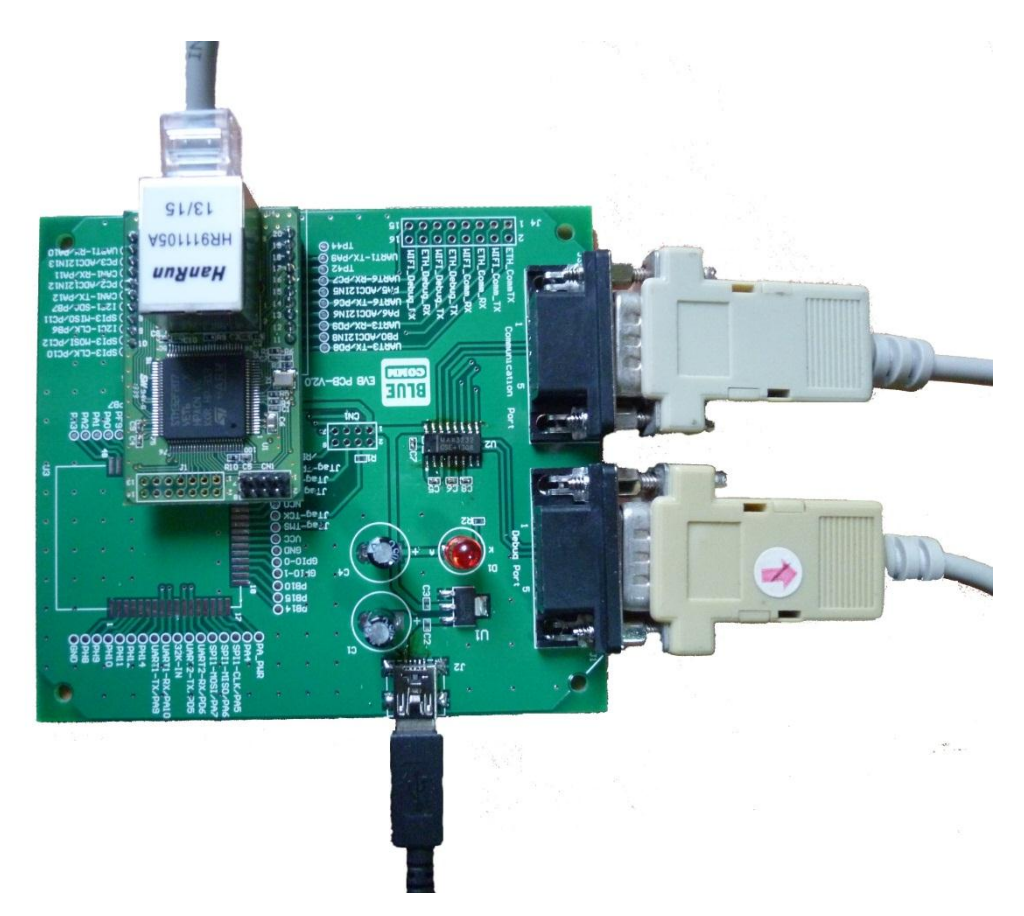

#### www.bluecomm.com.tw

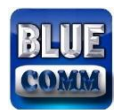

# 3. CHOOSING THE PROPER OPERATION MODE

The following topics are covered in this chapter:

TCP Client Mode

MODBUS Gateway Mode

# 3.1 TCP CLIENT MODE

3.1.1 Using easy AT Command

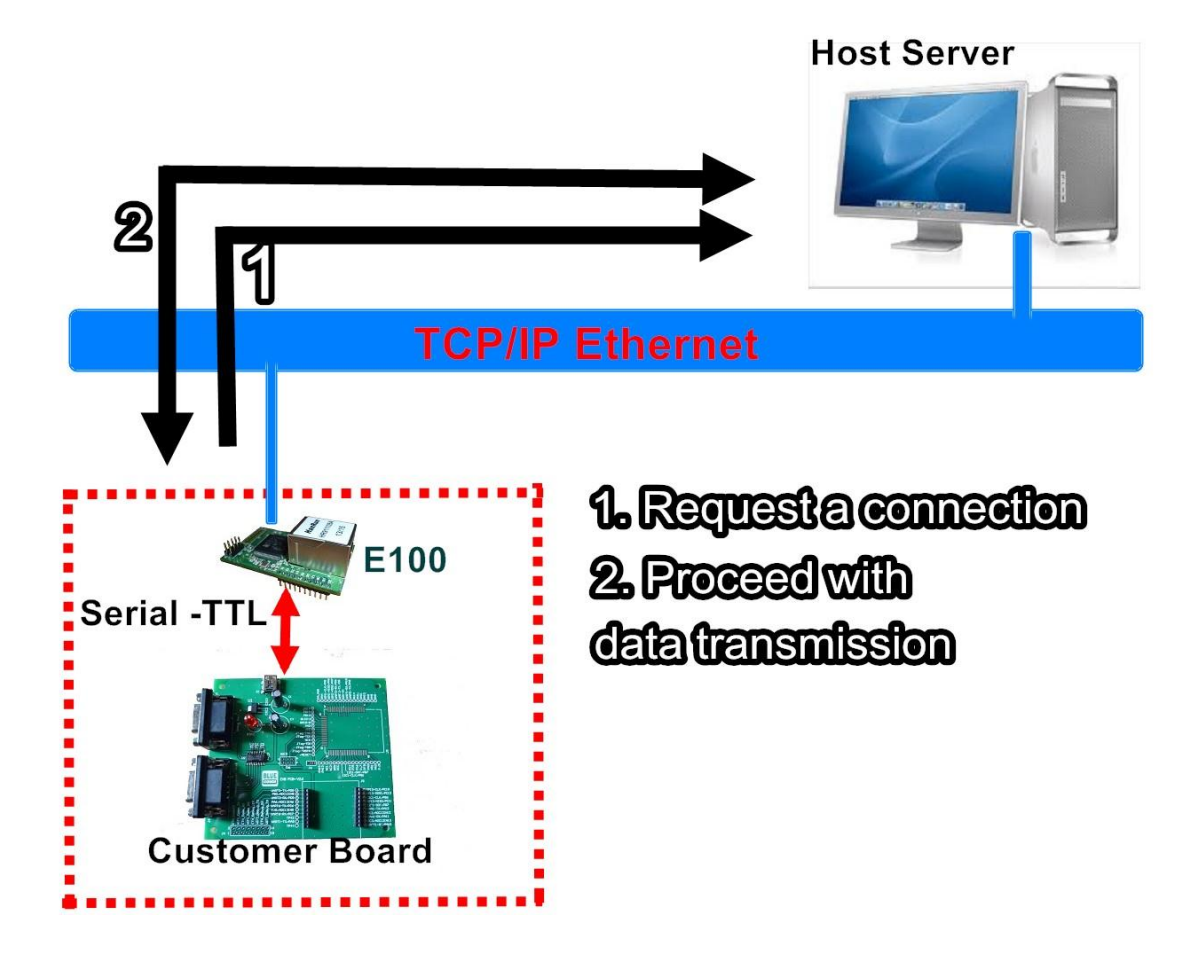

www.bluecomm.com.tw

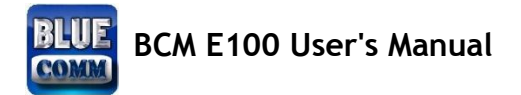

## 3.2 MODBUS GATEWAY MODE

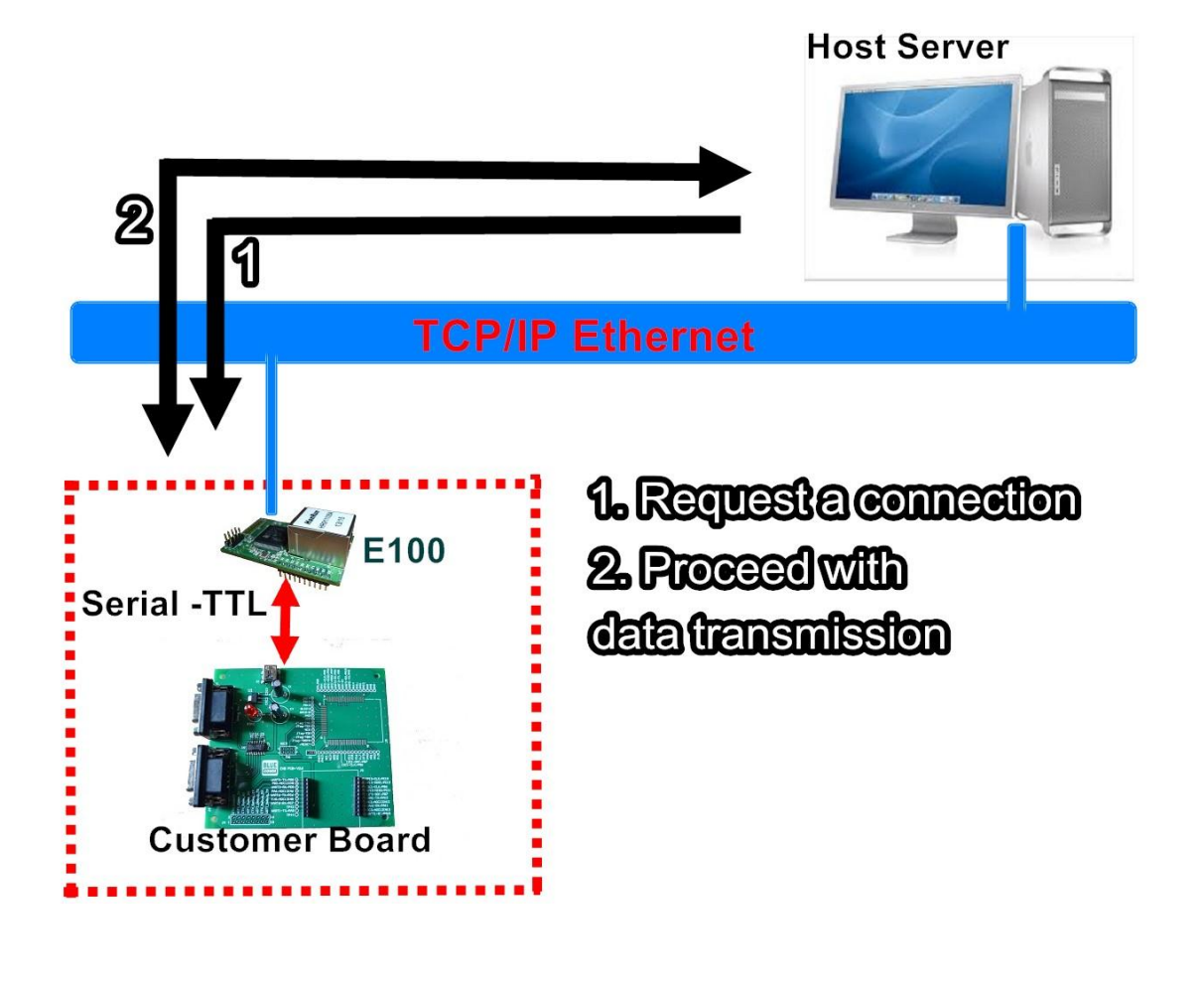

# 3.3 UDP MODE \*OPTION

3.4 TCP SERVER MODE \*OPTION

www.bluecomm.com.tw

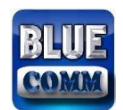

# 4. CHOOSING THE PROPER OPERATION MODE

The E100 supports several tools for configuring the module. In this chapter we briefly describe

the options available and appropriate situations for using those options.

The following topics are covered in this chapter:

Utility console

Web console

www.bluecomm.com.tw

Copyright © 2012 Reserved by Blue-Comm Electronics Co., Ltd.

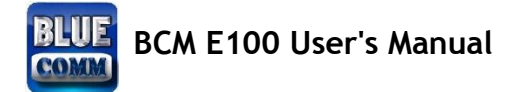

# 4.1 UTILITY CONSOLE

Device Search Utility is designed for Windows and is mainly used to search for the E100

modules and for assigning IP addresses.

| ndex | Alias Name     | IP Mode   | MAC               | IP              | Netmask       | Gateway         | FW Version |
|------|----------------|-----------|-------------------|-----------------|---------------|-----------------|------------|
| 1    | MODBUS Gateway | Static IP | 00-04-A3-AB-C9-57 | 192.168.127.253 | 255.255.255.0 | 192.168.127.254 | 1.0.0.0    |
| 2    |                |           |                   |                 |               |                 |            |
| 3    |                |           |                   |                 |               |                 |            |
| 4    |                |           |                   |                 |               |                 |            |
| 5    |                |           |                   |                 |               |                 |            |
| 6    |                |           |                   |                 |               |                 |            |
| 7    |                |           |                   |                 |               |                 |            |
| 8    |                |           |                   |                 |               |                 |            |
| 9    |                |           |                   |                 |               |                 |            |

| Settings   |                    |
|------------|--------------------|
|            | Blue-Comm          |
| FW Version | 1.0.0.0            |
| Build Date | 20131125173927     |
| MAC        | 00-04-A3-AB-C9-57  |
| Work Mode  | MODBUS Gateway 👻   |
| IP Mode    | Static IP 👻        |
| IP         | 192, 168, 127, 253 |
| Netmask    | 255.255.255.0      |
| Gateway    | 192, 168, 127, 254 |
| Alias Name | MODBUS Gateway     |
| UART Para  | 2400, N, 8, 1 🔹    |
|            | Apply              |

www.bluecomm.com.tw

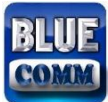

## 4.2 WEB CONSOLE

After locating a E100 with Device Search Utility, you may configure the E100 using a

standard web browser.

| Web CFG ×<br>← → C □ 192.168.127 | 7.253                                                                                                    |                                                                                                    | _ <b>□ ×</b>   |
|----------------------------------|----------------------------------------------------------------------------------------------------|----------------------------------------------------------------------------------------------------|----------------|
| Blue-Comm                        | CVerview Network settings Sys<br>Ethernet Configur<br>IP configuration<br>IP address<br>Subnet mask<br>Gateway<br>Domain name server-1<br>Domain name server-2 | tem settings Update<br>rations<br>Static IP<br>192.168.127.253<br>192.168.127.254<br>168.95.1.1<br>0.0.0 | Apply          |
| [00B6][F=0x04][A=0x0000]         | Connected :192.168.127.253                                                                                                    |                                                                                                    | Count down 298 |

| <ul> <li>← → C 192.168.127.253</li> <li>Blue-Comm Electronics</li> <li>Wain Menu-Elhernet<br/>Overview Network settings System settings Update</li> <li>Settings</li> <li>Update</li> <li>Work mode</li> <li>MODBUS Gateway</li> <li>Communication Port</li> <li>Izogin Profile</li> <li>Username Admin Password 1234</li> <li>Apply</li> </ul> | Web CFG ×                |                                                                                                    | × |
|----------------------------------------------------------------------------------------------------|--------------------------|----------------------------------------------------------------------------------------------------|---|
| Blue-Comm Electronics         Main Menu-Ethernet         Overview         Network settings         System settings         Update         Work mode         MoDBUS Gateway         Communication Port         Login Profile         Username       Admin         Password       1234                                                            | ← → C 🗋 192.168.12       | 7.253 ፚ                                                                                                    | ≡ |
|                                                                                                    | Blue-Comm                | Electronics         Overview       Network settings       Type         Settings       MODBUS Gateway Mode       Image: Colspan="2">Image: Colspan="2">Image: Colspan="2" Image: Colspan="2" Image: Colspan="2 | E |
| [00CD][F=0x04][A=0x0000] Connected :192.168.127.253 Count down 299                                                                                                    | [00CD][F=0x04][A=0x0000] | Connected :192.168.127.253 Count down 299                                                                                                    | - |

www.bluecomm.com.tw

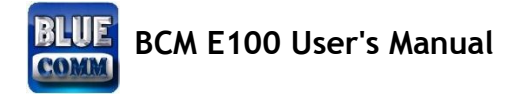

# 5. AT COMMAND SET GUIDE

The E100 supports EZ-AT Command for configuring the module. In order to communication each other between E100 and customer board, we must use AT Commands. Figure 1.1 illustrates the interface.

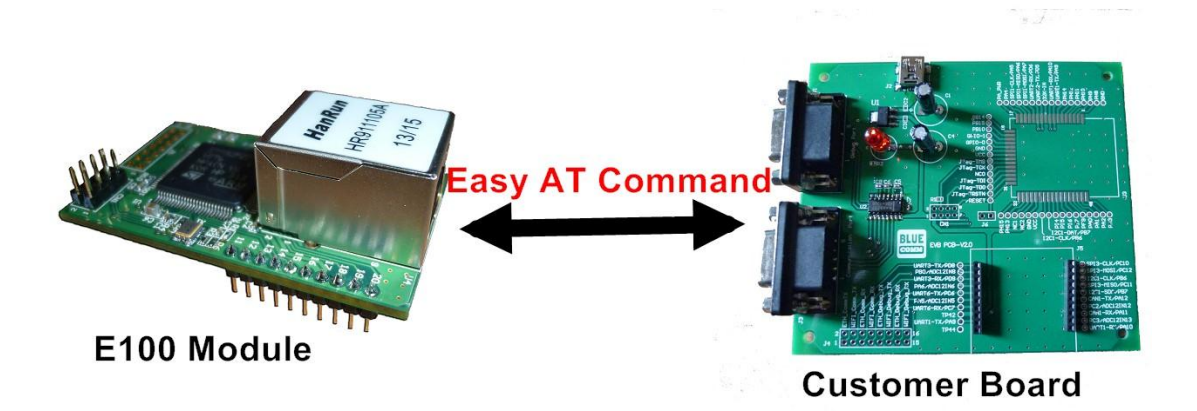

www.bluecomm.com.tw

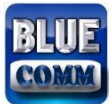

# 5.1 AT COMMAND SET

After locating a E100 with Device Search Utility, you may configure the E100 using a

standard web browser.

| Command | Response        | Description             |
|---------|-----------------|-------------------------|
| AT      | ОК              | UART communication test |
|         | Illegal Command |                         |
|         | ERROR           |                         |

| Command  | Response        | Description  |
|----------|-----------------|--------------|
| AT+RESET | ОК              | System reset |
|          | Illegal Command |              |
|          | ERROR           |              |

| Command | Response            | Description                 |
|---------|---------------------|-----------------------------|
| AT+VER  | BIOS V1.0.0.0       | Read version and build date |
|         | BIOS 20131105163020 |                             |
|         | FW V1.0.0.0         |                             |
|         | FW B20131105163000  |                             |
|         | ОК                  |                             |

www.bluecomm.com.tw

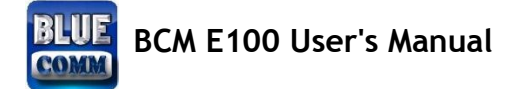

| Command    | Response        | Description                                   |
|------------|-----------------|-----------------------------------------------|
| AT+DEFAULT | ОК              | System reset to default , and reset right now |
|            | Illegal Command |                                               |
|            | ERROR           |                                               |

| Command   | Response | Description                                  |
|-----------|----------|----------------------------------------------|
| AT+ECHO=1 | ОК       | E100 echoes characters during command state. |
|           | ERROR    |                                              |
| AT+ECHO=0 | ОК       | E100 does not echo characters during command |
|           | ERROR    | state.                                       |

| Command        | Response   | Description            |
|----------------|------------|------------------------|
| AT+GET_DNS1    | 168.95.1.1 | Read DNS-1 IP address  |
|                | ок         |                        |
| AT+SET_DNS1=16 | ОК         | Write DNS-1 IP address |
| 8.95.1.1       | ERROR      |                        |

| Command | Response | Description |
|---------|----------|-------------|
|---------|----------|-------------|

www.bluecomm.com.tw

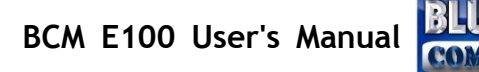

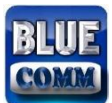

| AT+GET_DNS2    | 168.95.1.1 | Read DNS-2 IP address  |
|----------------|------------|------------------------|
|                | ОК         |                        |
| AT+SET_DNS2=16 | ОК         | Write DNS-2 IP address |
| 8.95.1.1       | ERROR      |                        |

| Command        | Response   | Description            |
|----------------|------------|------------------------|
| AT+GET_DNS2    | 168.95.1.1 | Read DNS-2 IP address  |
|                | ок         |                        |
| AT+SET_DNS2=16 | ОК         | Write DNS-2 IP address |
| 8.95.1.1       | ERROR      |                        |

| Command        | Response      | Description               |
|----------------|---------------|---------------------------|
| AT+GET_NETMAS  | 255.255.255.0 | Read subnet mask address  |
| к              | ок            |                           |
| AT+SET_NETMASK | ОК            | Write subnet mask address |
| =255.255.255.0 | ERROR         |                           |

| Command       | Response      | Description          |
|---------------|---------------|----------------------|
| AT+GET_GATEWA | 192.168.1.254 | Read gateway address |

www.bluecomm.com.tw

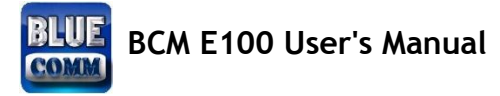

| Υ               | ОК    |                       |
|-----------------|-------|-----------------------|
| AT+SET_GATEWA   | ОК    | Write gateway address |
| Y=192.168.1.254 | ERROR |                       |

| Command           | Response             | Description               |
|-------------------|----------------------|---------------------------|
| AT+GET_TCP_PR     | x,192.168.1.100:1234 | Read Server IP and Port   |
| OFILE=x           | ок                   | * x: TCP connection index |
| * x ={0 , 1}      | ERROR                |                           |
| AT+SET_TCP_PRO    | ОК                   | Write Server IP and Port  |
| FILE=x,192.168.1. | ERROR                | * x: TCP connection index |
| 100:502           |                      |                           |
| * x ={0 , 1}      |                      |                           |

| Command                | Response | Description                              |
|------------------------|----------|------------------------------------------|
| AT+SET_TCP_CON         | ОК       | When y =1 Turn on x TCP connection index |
| NECT= <mark>x,y</mark> | ERROR    | When y=0 turn off x TCP connection index |
| * x ={0 , 1}           |          | * x: TCP connection index                |
| * y={0 ,1}             |          | * y=1 connect ,y=0 disconnect            |

www.bluecomm.com.tw

Copyright © 2012 Reserved by Blue-Comm Electronics Co., Ltd.

# BCM E100 User's Manual

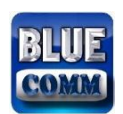

| Command                           | Response   | Description                |
|-----------------------------------|------------|----------------------------|
| AT+GET_TCP_STATUS= <mark>x</mark> | Connected  | Read TCP connection status |
| * x ={0 , 1}                      | ОК         |                            |
|                                   | Disconnect |                            |
|                                   | ОК         |                            |
|                                   | ERROR      |                            |

| Command                         | Response                | Description               |
|---------------------------------|-------------------------|---------------------------|
| AT+GET_TCP_DATA= <mark>x</mark> | TCP READ:x,0            | Read TCP data length =0   |
| * x ={0 , 1}                    | TCP READ:x,5,1122334455 | Read TCP data length      |
|                                 |                         | =5 ,Data ={0x11 0x22 0x33 |
|                                 |                         | 0x44 0x55}                |
|                                 | ERROR                   | Syntax format error       |
| AT+SET_TCP_DATA=x,3,ABCD        | ОК                      | Write TCP data length=3,  |
| EF                              |                         | Datt={0xAB 0xCD 0xEF}     |
| * x ={0 , 1}                    |                         |                           |

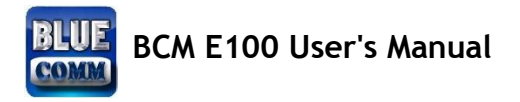

# 5.2 AT COMMAND EX1.

Step1. Select AT Command mode

| n Menu-Ethernet<br>Overview         | Overview Network settings System settings Update |       |
|-------------------------------------|--------------------------------------------------|-------|
| Network settings<br>System settings | Settings                                         |       |
| apostoe                             | Work mode AT Command Mode                        | •     |
|                                     | Allas Name                                       |       |
|                                     | Commanication Port                               |       |
|                                     |                                                  | 1.1.1 |
| S                                   | Admin Password 1224                              |       |
|                                     | ommand                                           | (and) |
|                                     | Mode                                             |       |
|                                     |                                                  |       |

Step2. Open a Hyper Terminal

| 🚇 COM2:115200baud - Tera Term VT                                                                                                    |                                                                                  |
|----------------------------------------------------------------------------------------------------|----------------------------------------------------------------------------------|
| <u>File Edit Setup Control Window Help</u>                                                                                                    | (                                                                                |
| AT Command Ready<br>AT Command Ready<br>Server<br>192.16                                                                                      | IP address<br>8.127.254                                                          |
| HI+SET_TCP_PROFILE=0,192.168.127.254:200                                                                                                    | 0                                                                                |
| OK<br>AT+SET_TCP_CONNECT=0,1                                                                                                    | Server Port =2000                                                                |
| AT+GET_TCP_STATUS=0                                                                                                    | Compart to profile ledge of                                                      |
| Connected                                                                                                    | recomment to brown model we                                                      |
| OK<br>AT+SET_TCP_DATA=0,5,3031323334<br>OK<br>AT+SET_TCP_DATA=0,5,3031323334                                                                  | Send Data ,Profile index =0,<br>Data len =5, Data =(0x30<br>Sn31 0x32 0x63 (xan) |
| AT+GET_TCP_DATA=0<br>TCP READ:0,10,1122334455<br>AT+SET_TCP_CONNECT=0,0<br>OK<br>AT+SET_TCP_CONNECT=0,1<br>Read data len =10<br>Bytes_Den =() |                                                                                  |
| OK                                                                                                    | Close TCP Socket Profile<br>index =0                                             |

www.bluecomm.com.tw

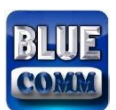

BCM E100 User's Manual

| Operate(O) View(V) Windows(W) He                                                                                                    | ip(h) Language<br>Server 🛞 🕢   🛫 Connect 🐲   🏖 DisconnAll   💥 DeleteConn 🎇   🔟   🤹                                                                                                    | · .                                     |
|----------------------------------------------------------------------------------------------------|----------------------------------------------------------------------------------------------------|-----------------------------------------|
| Properties #                                                                                                    | × 192.168.127.253:4098                                                                                                    | 4 Þ 🗙                                   |
| Client Mod<br>Server Mod<br>Local(192.168.127.254):2<br>192.168.127.253:4098<br>E100 connect to server<br>(192.168.127.254)<br>sucessful. | DestIP:       Image: Send of the send of the send | Send Stop<br>led Option Br<br>a to E100 |

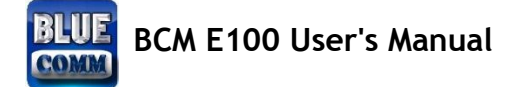

# 6. TECHNICAL SUPPORT CONTACT

Blue-comm Electronics Co., LTD.

12F.,No.8,Ln.31,Jinmen St.,Banciao Dist.,New Taipei City 22072, Taiwan

(R.O.C)

Tel: +886-988-180-499

E-Mail: <a href="mailto:sales@bluecomm.com.tw">sales@bluecomm.com.tw</a>

Skype: Blue-Comm

Website: www.bluecomm.com.tw

www.bluecomm.com.tw

Copyright © 2012 Reserved by Blue-Comm Electronics Co., Ltd.

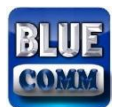

# APPENDIX A. WELL KNOW PORT NUMBERS

This appendix is included for your reference. Listed below are port numbers that already have a well-established use. These port numbers should be avoided when assigning a port number to your E100 module.

| TCP Socket | Application Service |
|------------|---------------------|
| 0          | reserved            |
| 20         | FTP data            |
| 21         | FTP control         |
| 25         | SMTP                |
| 37         | Time server         |
| 53         | DNS                 |
| 80         | НТТР                |
| 502        | MODBUS server       |

| UDP Socket | Application Service |
|------------|---------------------|
| 0          | reserved            |
| 53         | DNS                 |

www.bluecomm.com.tw

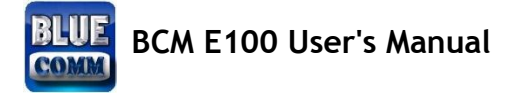

| 69   | TFTP          |
|------|---------------|
| 161  | SNMP          |
| 162  | SNMP traps    |
| 9000 | Device Search |

www.bluecomm.com.tw

Copyright © 2012 Reserved by Blue-Comm Electronics Co., Ltd.